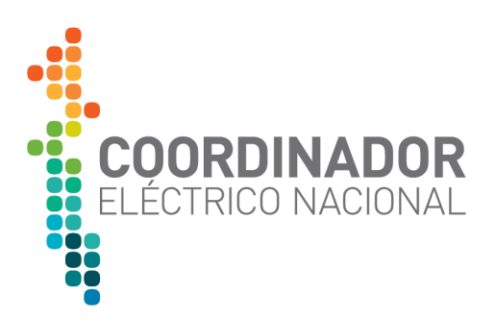

## MANUAL DE USO MÓDULO WEB

# GESTIÓN DE LA MEDIDA

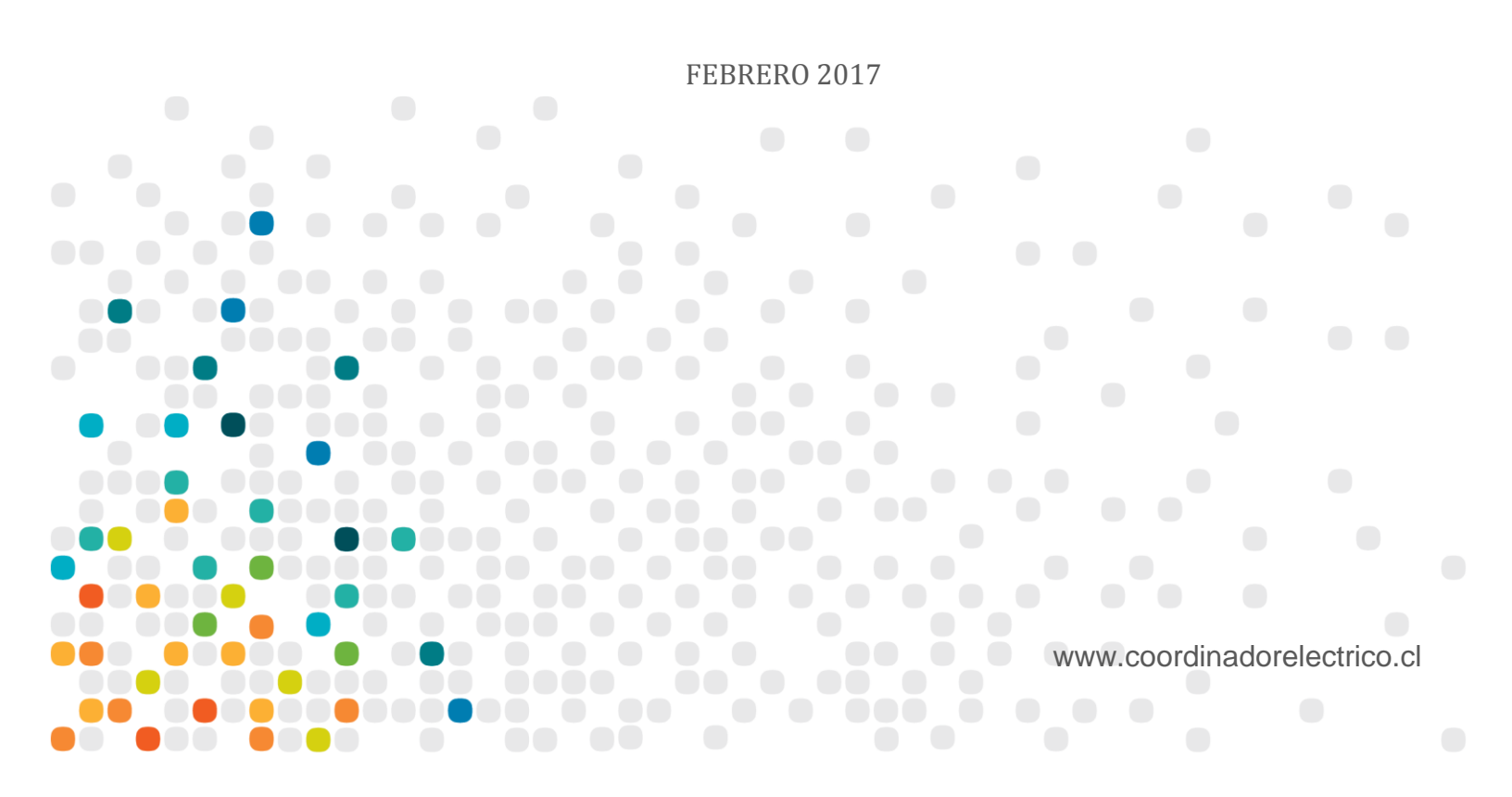

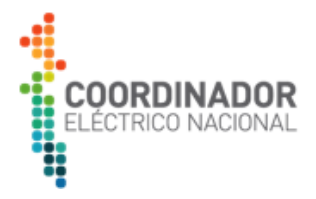

### Contenido

| 1.   | Introducción                                          | . 3 |
|------|-------------------------------------------------------|-----|
| 2.   | Acceso a plataforma Gestión de Medida                 | . 3 |
| 3.   | Descripción de la interfaz web "Gestión de la Medida" | . 6 |
| 3.1. | Menú Principal o inicio                               | . 6 |
| 3.1. | 1. Perfil de carga                                    | . 6 |
| a.   | Filtros                                               | . 6 |
| b.   | Puntos de Medida                                      | . 8 |
| C.   | Umbrales.                                             | 13  |
| d.   | Visualización y exportación de datos.                 | 14  |
| e.   | Visualización dinámica en la opción "DATOS"           | 15  |
| 3.1. | 2 Reportes estáticos                                  | 15  |
| 4.   | Restricciones de uso.                                 | 17  |
| 5.   | Recomendaciones de uso.                               | 17  |

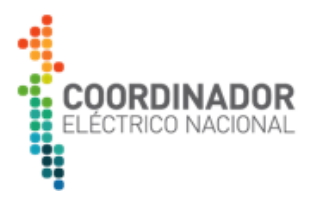

#### 1. Introducción

Gestión de Medida, es una interfaz web amigable y de fácil manejo para las empresas coordinadas, en donde podrán acceder de forma segura a la información de sus puntos de medida que participan en los procesos de transferencias económicas. Podrán visualizar gráficamente y en planillas los flujos de energía que se transfieren desde centrales, por las líneas de transmisión hasta las subestaciones primarias de distribución, el comportamiento del consumo eléctrico de uno o varios puntos de medida o barras asociados a la empresa coordinada.

Adicionalmente dentro de la interfaz "Gestión de Medida", los coordinados podrán descargar diversos reportes que diariamente se actualizarán, tales como: catastro de sus medidores, desfase horario, indicadores de factor de disponibilidad y planillas con sus medidas horarias por mes y por punto de medida, entre otros antecedentes que tendrán disponibles.

#### 2. Acceso a plataforma Gestión de Medida

Para ingresar a la plataforma, debe dirigirse a la página web oficial del Coordinador Eléctrico Nacional siguiendo la siguiente ruta: <u>http://www.coordinadorelectrico.cl/</u>

Una vez en la página, debe seleccionar la pestaña:

Ingreso coordinados → Sub menú "Sistema Interconectado Central" → "Sistema de Medidas"

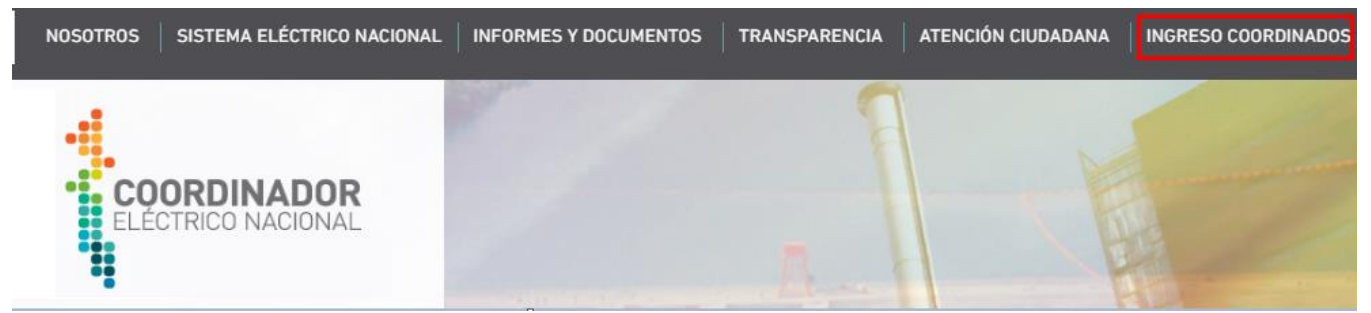

Figura 1: Enlace página "Ingreso coordinados"

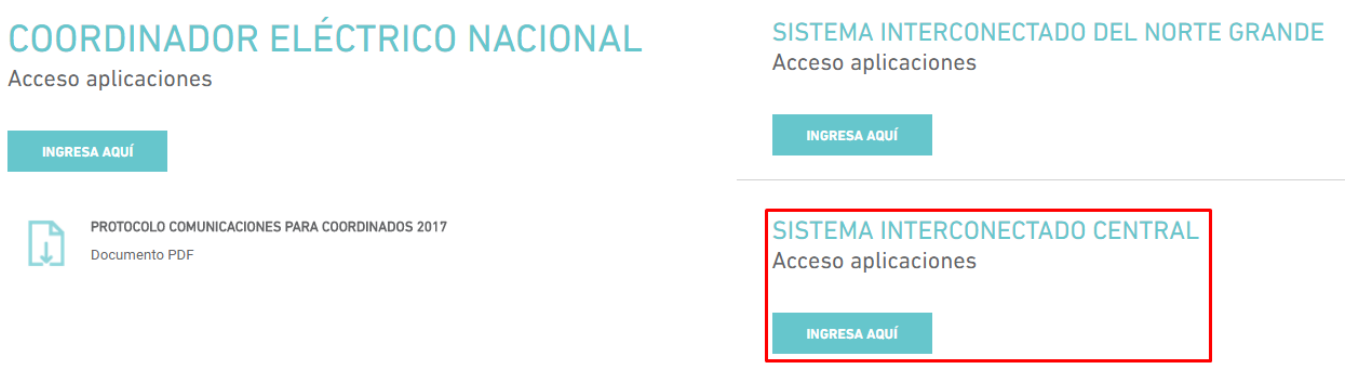

Figura 2: Sub menú "Sistema Interconectado Central"

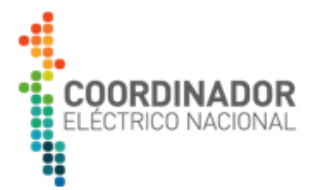

#### SISTEMA INTERCONECTADO CENTRAL

Acceso aplicaciones

| Costo Marginal                                 | INGRESA |
|------------------------------------------------|---------|
| Infotecnica                                    | INGRESA |
| Sistema Operación Real                         | INGRESA |
| Sistema de Medidas                             | INGRESA |
| Sistema NeoMante                               | INGRESA |
| Sistema GESCAL                                 | INGRESA |
| Sistema REDCDEC                                | INGRESA |
| Catastro de Proyectos                          | INGRESA |
| Correspondencia Recibida y Enviada por CDECSIC | INGRESA |

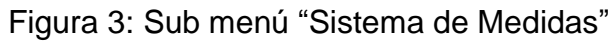

En "Sistema de Medidas", se debe ingresar al menú "Gestión de Medida":

#### COORDINADOR | SIC | SISTEMA DE MEDIDAS PARA TRANSFERENCIA ECONÓMICA

| En esta página web se presenta<br>tecnológica de recepción de las                                                                                                    | n las aplicaciones asociadas a la plataforma<br>medidas obtenidas directamente desde los | PREGUNTAS FRECUENTES                                                                                                    |                                                                                                    |  |
|----------------------------------------------------------------------------------------------------|------------------------------------------------------------------------------------------|----------------------------------------------------------------------------------------------------|----------------------------------------------------------------------------------------------------|--|
| medidores de energía eléctrica e<br>económicas del SIC.                                                                                                    | que participan en el pro de transferencias                                               | ?                                                                                                    | ¿Qué es un Esquema de Medida<br>de Energía (EME)?                                                                                                    |  |
| Documentación Técnica<br>Normativa<br>Presentación<br>Instructivos y manuales<br>Aplicaciones<br>Gestión de medida<br>Estadísticas<br>Medidores incorporados por Empre<br>Coordinada | Proceso de validación<br>Proceso de validación<br>Otras aplicaciones                     | <ul> <li>¿Cuál e<br/>la PRM</li> <li>¿Cuál e<br/>de req<br/>Energi</li> <li>¿Cuále<br/>impler</li> <li>¿Cuále<br/>Verific</li> </ul> | es el procedimiento de conexión a<br>ITE?<br>es el procedimiento de aprobación<br>uisitos del Sistema de Medidas de<br>a para nuevas instalaciones?<br>es son los plazos para la<br>mentación de la PRMTE del SIC?<br>es son las exigencias de<br>cación Periódicas de los Medidores |  |
| Figura 4: Enlace platafo                                                                                                    | orma "Gestión de la Medida"                                                              |                                                                                                    |                                                                                                    |  |

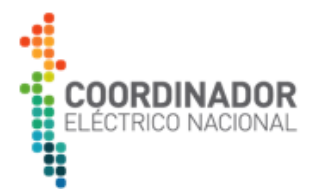

Finalmente se accederá a la siguiente página:

| ELÉCTE            | RICO NACIONA         |
|-------------------|----------------------|
|                   |                      |
| •                 | Gestion de la Medida |
| Nombre de usuario | Requerido            |
|                   |                      |

Figura 5: Inicio de sesión página "Gestión de la Medida".

Se deben ingresar los parámetros de acceso "Nombre de usuario" y "Contraseña" proporcionados por el Coordinador Eléctrico para cada empresa coordinada.

En caso de que una empresa coordinada haya incorporado sus medidores a la PRMTE del Coordinador Eléctrico, podrá solicitar la creación de su usuario al correo electrónico www.coordinadorelectrico.cl

La empresa coordinada deberá informar un responsable del usuario, informando su correo (sólo en caso que sea distinto al encargado de medición), a objeto de que si se les olvida la clave, puedan recuperarla en forma automática, solicitando el envío al correo definido por la empresa coordinada.

En caso que no sea posible recuperar la clave en forma automática, podrá solicitar una nueva clave al correo electrónico <u>www.coordinadorelectrico.cl</u>

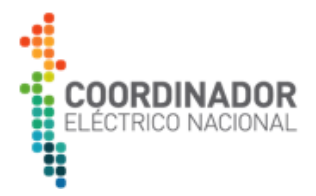

#### 3. Descripción de la interfaz web "Gestión de la Medida"

#### 3.1. Menú Principal o inicio

En la pantalla superior izquierda, el menú Principal cuenta con dos sub menú:

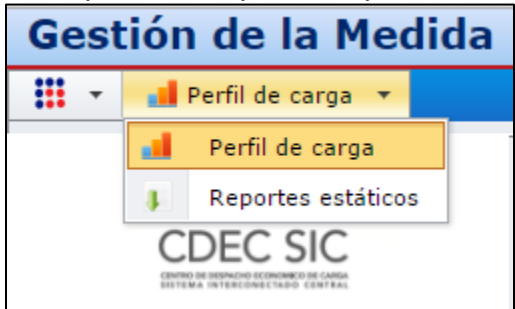

Figura 6: Menú principal desplegado.

Al ingresar por defecto se carga el sub menú "Perfil de carga", el cual se detalla a continuación:

#### 3.1.1. Perfil de carga.

Dentro de la vista "Perfil de carga" existen los siguientes módulos:

#### a. Filtros.

| Filtros             |   |   |
|---------------------|---|---|
| Filtro              |   |   |
| kWh                 | - |   |
| Fecha               |   |   |
| Fecha estática      | - |   |
| Fecha de inicio     |   |   |
| 01/01/2016 20:00:00 | - |   |
| Fecha final         |   |   |
| 05/15/2016 02:00:00 |   |   |
| Mostrar gráfica 🛛   |   |   |
| Integración         |   |   |
| Intervalo           |   |   |
| O Hora              |   |   |
| 🔘 Día               |   |   |
| O Mes               |   |   |
| 4                   |   | F |

Figura 7: Módulo Filtros.

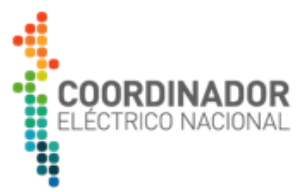

Filtro: Permite seleccionar la siguiente variable de lectura:

• kWh: Para las claves de transferencias utilizadas en los procesos de transferencias.

| Filtro |   |  |  |  |  |
|--------|---|--|--|--|--|
| kWh    | - |  |  |  |  |
| kWh    |   |  |  |  |  |

Figura 8: Selección de variable a desplegar.

Fecha definida: Permite seleccionar ventanas de tiempo predefinidas a desplegar en pantalla.

| Hoy             |
|-----------------|
| Ayer            |
| Últimos 2 días  |
| Últimos 3 días  |
| Últimos 4 días  |
| Últimos 5 días  |
| Últimos 6 días  |
| Últimos 7 días  |
| Últimos 14 días |
| Mes actúal      |
| Mes pasado      |
| Últimos 2 meses |
| Últimos 3 meses |

Figura 9: Selección de periodo de tiempo relativo a desplegar.

Fecha Estática: Permite seleccionar ventanas de tiempo, mediante opciones de calendario, ingresando fechas de inicio y término.

| Fecha               |   |  |  |  |  |  |
|---------------------|---|--|--|--|--|--|
| Fecha estática      |   |  |  |  |  |  |
| Fecha de inicio     |   |  |  |  |  |  |
| 04/01/2016 20:00:00 | - |  |  |  |  |  |
| Fecha final         |   |  |  |  |  |  |
| 04/12/2016 02:00:00 | - |  |  |  |  |  |

Figura 10: Selección de periodo de tiempo estático a desplegar.

Mostrar gráfica: Permite seleccionar o deseleccionar "mostrar un gráfico" (columna o línea).

Mostrar Gráfica: Mostrar gráfica No Mostrar Gráfica: Mostrar gráfica

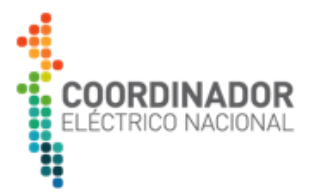

Integración: Permite seleccionar los siguientes intervalos de tiempo:

| Integración |    |  |
|-------------|----|--|
| Intervalo   | 15 |  |
| 🔘 Hora      |    |  |
| 🔘 Día       |    |  |
| O Mes       |    |  |

Figura 11: Selección intervalo de tiempo entre cada registro.

#### b. Puntos de Medida.

Esta opción permite al usuario seleccionar uno o varios puntos de medida los cuales serán asignados por el administrador de la plataforma.

Un punto de medida o medidor virtual está compuesto por uno o más canales del medidor o de diferentes medidores, según el algoritmo informado por cada empresa coordinada.

El nombre de cada punto de medida está relacionado con el código o nombre asignado por el Departamento de Transferencias que es utilizado para el balance de transferencia de energía.

#### Agregar puntos de medida;

Paso 1: Hacer click en el botón "Más".

| Puntos de medida |  |  |  |  |  |
|------------------|--|--|--|--|--|
| Más              |  |  |  |  |  |

Figura 12: Módulo "Puntos de medida".

A continuación se despliega una pantalla, con el total de puntos asignados por el administrador para consulta del usuario:

|             |                          |                  |                                       | •                                | COORDINADOR<br>ELÉCTRICO NACIONAL |
|-------------|--------------------------|------------------|---------------------------------------|----------------------------------|-----------------------------------|
| Punto       | s de medida              |                  |                                       | 2                                | 1                                 |
| Drag        | a column header          | here to group by | that column                           |                                  |                                   |
| #           | ID del punto de          | ID del cliente   | Descripción 💡                         |                                  |                                   |
|             | Ŷ                        | Ŷ                | 9                                     |                                  |                                   |
|             | ACON11066                | COLBUN           | de_ACONCAGU                           | A                                |                                   |
|             | ACONLMAQ1                | COLBUN           | de_TAP1_MAQU                          |                                  |                                   |
|             | ACONLMAQ2                | COLBUN           | de_TAP2_MAQU                          | 1                                |                                   |
|             | ANCCOL                   | COLBUN_TRANS     | de_COLBUN_22                          |                                  |                                   |
|             | AUXCAND1                 | COLBUN           | C_CTRL_TE_CA                          |                                  |                                   |
|             | AUXCAND2                 | COLBUN           | C_CTRL_TE_CA                          |                                  |                                   |
|             | AUXNEHU1                 | COLBUN           | C_CTRL_TE_NE                          |                                  |                                   |
|             | AUXNEHU2                 | COLBUN           | C_CTRL_TE_NE                          |                                  |                                   |
|             | C_CLEM                   | COLBUN           | C_CTRL_HP_SA                          |                                  |                                   |
|             | C_LUZ_DEL_NOF            | LUZDELNORTE      | C_CTRL_FV_LU                          |                                  |                                   |
|             | CANMAI-1                 | COLBUN_TRANS     | de_MAIPO22                            |                                  |                                   |
| Т           | CANMAT-2<br>odos Ninguno |                  | <pre>de MATEO 22 &lt; Página: 1</pre> | de 1 [Total de entradas: 78] >>> |                                   |
|             |                          |                  |                                       | Selector de campos               |                                   |
| ♥ <u>Cr</u> | eate Filter              |                  |                                       |                                  |                                   |
|             |                          |                  |                                       | OV                               |                                   |
|             |                          |                  |                                       | OK OK                            |                                   |

Figura 13: Módulo "Puntos de medida", listado.

#### Paso 2: Aplicar filtro

La pantalla cuenta con filtros para optimizar la búsqueda de puntos de medidas específicos que requiera el usuario.

| Punto | s de medida                                       |       |                     |            |                                  | 23 |  |  |
|-------|---------------------------------------------------|-------|---------------------|------------|----------------------------------|----|--|--|
| Drag  | Drag a column header here to group by that column |       |                     |            |                                  |    |  |  |
| #     | ID del punto de ID del cliente 🕈 Descripción 🍷    |       |                     |            |                                  |    |  |  |
|       | ACON                                              | 9     | Ŷ                   | Ŷ          |                                  |    |  |  |
|       | ACON11066                                         |       | Begins with         | ACONCAGUA  |                                  |    |  |  |
|       | ACONLMAQ1                                         | ~     | Contains            | TAP1_MAQUI |                                  |    |  |  |
|       | ACONLMAQ2                                         |       | Doesn't contain     | TAP2_MAQUI |                                  |    |  |  |
|       | LQUILACON                                         |       | Ends with           | ACONCAGUA  |                                  |    |  |  |
|       |                                                   |       | Equals              |            |                                  |    |  |  |
|       |                                                   |       | Doesn't equal       |            |                                  |    |  |  |
|       |                                                   |       |                     |            |                                  |    |  |  |
|       |                                                   |       |                     |            |                                  |    |  |  |
|       |                                                   |       |                     |            |                                  |    |  |  |
|       |                                                   |       |                     |            |                                  |    |  |  |
|       |                                                   |       |                     |            |                                  |    |  |  |
|       |                                                   |       |                     |            |                                  |    |  |  |
| T     | odos Ning                                         | uno   | << <                | Página: 1  | de 1 [Total de entradas: 4] > >> |    |  |  |
|       |                                                   |       |                     |            | Selector de campos               |    |  |  |
|       | <b> </b>                                          | del p | unto de medida], 'A | (CON')     | Cle                              | ar |  |  |
|       |                                                   |       |                     |            |                                  | ок |  |  |

Figura 14: Módulo "Puntos de medida", aplicación de filtros.

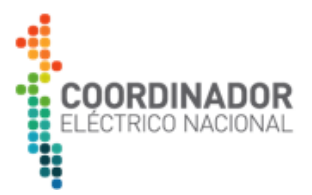

Paso 3: Selector de campos.

El Selector de campos nos entrega una serie de campos definidos por el usuario administrador para facilitar la búsqueda de puntos de medida para el usuario final.

Haga click en el campo definido que requiera y desplácelo con el mouse hacia las columnas de la tabla principal (puntos de Medida).

Para seleccionar el campo definido que requiera debe tener presente la siguiente Glosa:

-Campo Definido 06: Origen de la energía (G\_C, G\_U, R, L, C, T, SSAA, PMGD, PMG).

- -Campo Definido 10: Zona (Sur, Norte, Sur-Norte, RO).
- -Campo Definido 12: Sub Sistema (SIC1, SIC2, SIC3, SIC4, SIC5, SIC6).
- -Campo Definido 13: Validación (Si, No).
- -Campo Definido 15: Barra Balance.
- -Campo Definido 16: Tensión Barra Transferencia.
- -Campo Definido 17: Región (numérico).
- -Campo Definido 18: Descripción de la región.

| to group by that column el cliente  Campo definido 15 Campo definido 15 Campo definido 15 CACONCAGUA BUN ACONCAGUA BUN ACONCAGUA BUN ACONCAGUA BUN ACONCAGUA                                                                                                    | Campo d Campo definido 01 Campo d Campo definido 01 Campo de Campo de Campo | QUI<br>ACC                                                                                                    |
|----------------------------------------------------------------------------------------------------|----------------------------------------------------------------------------------------------------|----------------------------------------------------------------------------------------------------|
| el cliente                                                                                                    | Campo d Campo definido 01 Campo d Campo definido 01 Campo d Campo definido 01 Campo d Campo definido 01 Campo d Campo definido 01 Campo de Campo definido 01 Campo de Campo de Campo de Campo d  | ₹<br>ЗUA<br>QU<br>QU<br>ACC<br>ACC                                                                                                    |
| ACON        BUN     ACONCAGUA       BUN     ACONCAGUA       BUN     ACONCAGUA       BUN     ACONCAGUA       BUN     ACONCAGUA       BUN     ACONCAGUA                                                                                                    | P         P           5         de_ACONCA           5         de_TAP1_MA           5         de_TAP2_MA           5         G_CTRL_HP_           5         G_CTRL_HP_                                                                                                    | <b>GUA</b><br>Qui<br>QUI<br>ACC<br>ACC                                                                                                    |
| BUN     ACONCAGUA       BUN     ACONCAGUA       BUN     ACONCAGUA       BUN     ACONCAGUA       BUN     ACONCAGUA                                                                                                    | 5         de_ACONCA           5         de_TAP1_MA           5         de_TAP2_MA           5         G_CTRL_HP_           5         G_CTRL_HP_                                                                                                    | GUA<br>QUI<br>ACC<br>ACC                                                                                                    |
| BUN ACONCAGUA<br>BUN ACONCAGUA<br>BUN ACONCAGUA<br>BUN ACONCAGUA                                                                                                    | 5         de_TAP1_MA           5         de_TAP2_MA           5         G_CTRL_HP_           5         G_CTRL_HP_                                                                                                    | Quu<br>Quu<br>Acc<br>Acc                                                                                                    |
| BUN ACONCAGUA<br>BUN ACONCAGUA<br>BUN ACONCAGUA                                                                                                    | 5         de_TAP2_MA           5         G_CTRL_HP_           5         G_CTRL_HP_                                                                                                    |                                                                                                    |
| BUN ACONCAGUA<br>BUN ACONCAGUA                                                                                                    | 5 G_CTRL_HP_<br>5 G_CTRL_HP_                                                                                                    |                                                                                                    |
| BUN ACONCAGUA                                                                                                    | 5 G_CTRL_HP_                                                                                                    | ACC                                                                                                    |
|                                                                                                    |                                                                                                    |                                                                                                    |
| << Contract of American American Ameri<br>American American American American American American American American American American American American American American American American American American American American American American American American American American | de 1 [Total de entradas:                                                                                                    | Column Chooser       S         Campo definido 01 •         Campo definido 02 •         Campo definido 03 •         Campo definido 04 •         Campo definido 05 • |
| f                                                                                                    | << < Página: 1                                                                                                    | << < Página: 1 de 1 [Total de entradas:                                                                                                    |

Figura 15: Módulo "Puntos de medida", Selector de campos definidos.

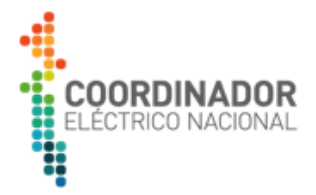

Paso 4: Seleccionar Puntos de medida (individual o masiva).

#### Forma individual.

| Puntos | s de medida                |                    |               |                                 | 23           |
|--------|----------------------------|--------------------|---------------|---------------------------------|--------------|
| Drag   | a column header            | here to group by   | that column   |                                 |              |
| #      | ID del punto de            | ID del cliente 💡   | Descripción 🕈 |                                 |              |
|        | ACON 9                     | ٩                  | Ŷ             | •                               |              |
|        | ACON11066                  | COLBUN             | de_ACONCAGUA  |                                 |              |
|        | ACONLMAQ1                  | COLBUN             | de_TAP1_MAQU  |                                 |              |
|        | ACONLMAQ2                  | COLBUN             | de_TAP2_MAQU  | 1                               |              |
|        | LQUILACON                  | COLBUN             | de_ACONCAGUA  |                                 |              |
| То     | odos Ningun                | 0 <<               | < Página: 1   | de 1 [Total de entradas: 4] >>> |              |
|        |                            |                    |               | Selector de camp                | os           |
|        | ₱ <u>Contains([ID de</u> ) | el punto de medida | a], 'ACON')   | 1                               | <u>Clear</u> |
|        |                            |                    |               |                                 | ок           |

Figura 16: Módulo "Puntos de medida", selección individual.

Forma Masiva. (Hacer click en botón "Todos")

| P | untos    | de medida                |                   |               |                                  | 23 |
|---|----------|--------------------------|-------------------|---------------|----------------------------------|----|
|   | Drag     | a column header          | here to group by  | that column   |                                  |    |
|   | #        | ID del punto de          | ID del cliente 💡  | Descripción 🕈 |                                  |    |
|   |          | ACON 🕈                   | Ŷ                 | ٩             |                                  |    |
|   | <b>V</b> | ACON11066                | COLBUN            | de_ACONCAGUA  |                                  |    |
|   | <b>V</b> | ACONLMAQ1                | COLBUN            | de_TAP1_MAQU  |                                  |    |
|   | 1        | ACONLMAQ2                | COLBUN            | de_TAP2_MAQU  |                                  |    |
|   | ✓        | LQUILACON                | COLBUN            | de_ACONCAGUA  |                                  |    |
|   |          | >                        |                   |               |                                  |    |
| Ų | То       | dos Ningun               | 0 <<              | < Página: 1   | de 1 [Total de entradas: 4] > >> |    |
|   |          |                          |                   |               | Selector de campos               |    |
|   | <b>√</b> | ♥ <u>Contains([ID de</u> | el punto de medid | la], 'ACON')  | <u>Cle</u>                       | ar |
|   |          |                          |                   |               | c                                | к  |

Figura 17: Módulo "Puntos de medida", selección masiva.

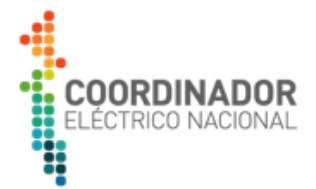

| Pu | ntos     | de medida               |                    |               |                                 | 23       |
|----|----------|-------------------------|--------------------|---------------|---------------------------------|----------|
| D  | rag      | a column header         | r here to group by | that column   |                                 |          |
| #  |          | ID del punto de         | ID del cliente 🤗   | Descripción 🕈 |                                 |          |
|    |          | ACON 9                  | Ŷ                  | Ŷ             |                                 |          |
| [  | <b>v</b> | ACON11066               | COLBUN             | de_ACONCAGUA  |                                 |          |
| [  | 1        | ACONLMAQ1               | COLBUN             | de_TAP1_MAQU  |                                 |          |
| [  | 1        | ACONLMAQ2               | COLBUN             | de_TAP2_MAQU  |                                 |          |
| [  | 1        | LQUILACON               | COLBUN             | de_ACONCAGUA  |                                 |          |
|    |          |                         |                    |               |                                 |          |
|    | То       | dos Ningun              | -<                 | < Página: 1   | de 1 [Total de entradas: 4] >>> |          |
|    |          |                         |                    |               | Selector de campos              |          |
|    |          | ♥ <u>Contains([ID d</u> | el punto de medio  | la], 'ACON')  | Clea                            | <u>r</u> |
|    |          |                         |                    |               |                                 | ,        |

Figura 18: Módulo "Puntos de medida", confirmación de selección.

Los puntos de medidas serán cargados en la opción "Puntos de Medida" como lo indica la siguiente imagen:

| Puntos de medida              |   |        |  |  |  |  |  |  |  |  |
|-------------------------------|---|--------|--|--|--|--|--|--|--|--|
| Más                           |   |        |  |  |  |  |  |  |  |  |
| Socket virtual Factor virtual |   |        |  |  |  |  |  |  |  |  |
| ACON11066                     | 1 | *<br>* |  |  |  |  |  |  |  |  |
| ACONLMAQ1                     | 1 | *<br>* |  |  |  |  |  |  |  |  |
| ACONLMAQ2                     | 1 | *<br>* |  |  |  |  |  |  |  |  |
| ANCCOL                        | 1 | *<br>* |  |  |  |  |  |  |  |  |
| LQUILACON                     | 1 | *      |  |  |  |  |  |  |  |  |

Figura 19: Módulo "Puntos de medida", puntos de medida cargados.

Al seleccionar Socket Virtual, se crea un punto de medida totalizador que suma todos los Socket seleccionados, el cual será reflejado en el gráfico y en los datos.

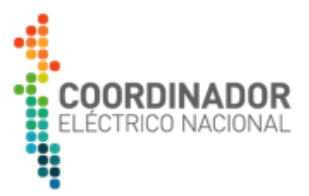

#### c. Umbrales.

Esta opción permite al usuario incorporar líneas horizontales estableciendo un rango de valores los cuales serán reflejados en el gráfico. Permitiendo al usuario comprobar en forma visual (grafico) valores fuera de rango.

| Jmbrales           |             |
|--------------------|-------------|
| Aplicar umbrales 🗊 |             |
| Umbral superior    |             |
| 11.500,00          | *           |
| Umbral inferior    |             |
| 8.000,00           | ÷           |
|                    |             |
|                    |             |
|                    |             |
| igura 20: Módulo   | "Umbrales". |

Xlsx 🔻 Almacenar Línea ▼ ¥ Etiquetas Marcadores Aplicar kWh ACON11066 | de ACONCAGUA 066 | kWhD \_ACONITOB6 | de\_ACONCAGUA\_OB6 | KWHD \_ ACONLMAQ1 | de\_TAP1\_MAQUIS\_110 | KWHD \_ ACONLMAQ2 | de\_TAP2\_MAQUIS\_110 | KWHD \_ LQUILACON | de\_ACONCAGUA\_066 | KWHD 12.000 11.000 10.000 9.000 8.000 z.000 6.000 5.000 4.000 3.000 2.000 1.000 16/21/21 116/22 20

Figura 21: Módulo "Umbrales", ejemplo de gráfica con umbrales.

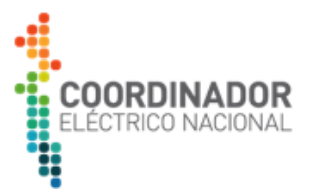

#### d. Visualización y exportación de datos.

Al seleccionar las tres o dos opciones antes mencionadas (Filtro, Punto de Medida y/o Umbrales (opcional)) se debe dar click en el botón "OK". Luego la pantalla derecha se dividirá en tres opciones:

- 1. Gráfica.
- 2. Resumen.
- 3. Datos.
- 4. Exportación de Planillas

Cada opción permite exportar en forma individual y en diferentes formatos:

| •                                                                                             | GRÁFICA                                                                                                    |                |
|-----------------------------------------------------------------------------------------------|----------------------------------------------------------------------------------------------------|----------------|
| COORDINADOR<br>ELÉCTRICO NACIONAL                                                             |                                                                                                    |                |
| Filtros                                                                                       |                                                                                                    |                |
| kWh +<br>Fecha<br>Fecha estática +<br>Fecha de inicio<br>06/08/2016 00:00:00 +<br>Fecha final | RESUMEN                                                                                                    |                |
| 06/08/2016 23:59:59 *<br>Mostrar gráfica 🕼                                                    | Zennel Departer have been been been and and been and and and been and and and been and and been and and and and and and and and and an                                                                                                    |                |
| Integración<br>Intervalo<br>Bra<br>Día<br>Mes                                                 | Name         Name         Name <th< th=""><th></th></th<>                                   |                |
| Puntos de medida                                                                              |                                                                                                    |                |
| Más<br>Socket virtual Factor virtual<br>ACON11066 1 2<br>Xacon1 Mao1 1                        | Totals         Stages                                                                                                    |                |
| V ACONLMAQ2 1 1<br>V LQUILACON 1 2<br>Umbrales                                                | Bits:         Bits:         Bits: <t< th=""><th></th></t<> |                |
| Aplicar umbrales<br>Umbral superior<br>13.500,00<br>Umbral inferior<br>8.000,00<br>2          | $ \begin{array}{ c c c c c c c c c c c c c c c c c c c$                                                                                                    |                |
| Figura 22: División de visualiza                                                              | DATOS<br>ación de datos en plataforma web: Gráfica, Re                                                                                                    | sumen y Datos. |

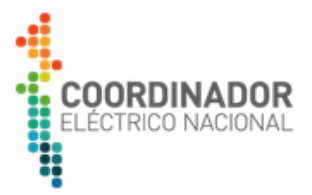

#### e. Visualización dinámica en la opción "DATOS".

La Opción "DATOS" presenta una forma sencilla y dinámica de mostrar los datos, permitiendo al usuario modificar la visualización de cada variable mostrada en la tabla.

#### 3.1.2 Reportes estáticos

La sección "Reportes estáticos" dispone de archivos descargables con información de interés para el Coordinado, como por ejemplo: catastro de medidores en PRMTE, documentos oficiales tratados entre Coordinador Eléctrico y el Coordinado, informes de lectura y medidas mensuales.

Esta sección se presenta con la siguiente vista, separada en dos recuadros: Carpetas (izquierda) y Archivos (derecha).

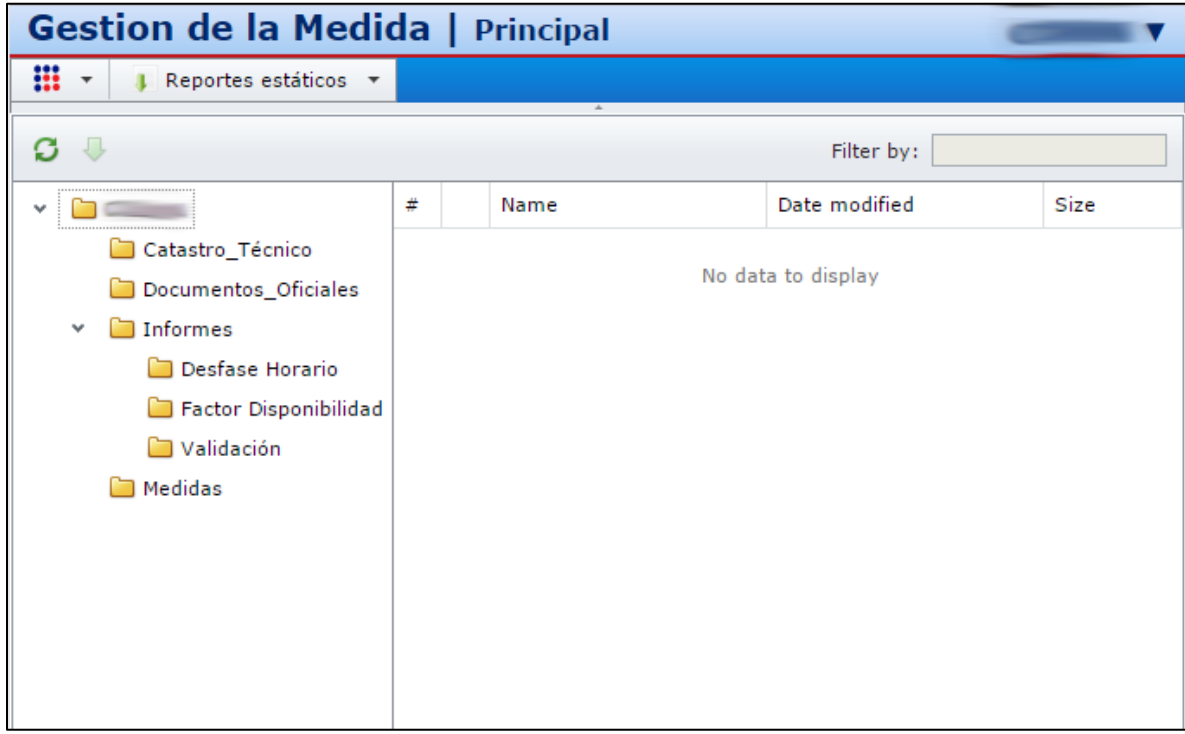

Figura 23: Vista "Reportes estáticos".

En el recuadro izquierdo se disponen carpetas que separan los diversos archivos por temas. Para descargar un archivo se debe:

- 1. Seleccionar una carpeta.
- 2. Hacer click derecho en el archivo.
- 3. Seleccionar "Download".

| Gestion de la Medida   Principal                                            |   |  |                    |        |                     |           |  |  |
|-----------------------------------------------------------------------------|---|--|--------------------|--------|---------------------|-----------|--|--|
| ▼         ↓ Reportes estáticos                                              |   |  |                    |        |                     |           |  |  |
| C ↓                                                                         |   |  |                    | Fi     | ilter by:           |           |  |  |
| <ul> <li> <ul> <li></li></ul></li></ul>                                     | # |  | Name               | Da     | te modified         | Size      |  |  |
| Catastro_Técnico                                                            | ✓ |  | Acuerdo validación | 02/    | /06/2016 18:27:46   | 324,08 KB |  |  |
| <ul> <li>Documentos_Oficiales</li> <li>Informes</li> <li>Medidas</li> </ul> |   |  |                    | 0<br>4 | Refresh<br>Download |           |  |  |
|                                                                             |   |  |                    |        | Download            |           |  |  |
|                                                                             |   |  |                    |        |                     |           |  |  |

Figura 24: Ejemplo descarga mono archivo.

Otra alternativa para descarga es de múltiples archivos:

- 1. Marcar archivos a descargar en recuadros de columna "#".
- 2. Hacer click en carácter "#".
- 3. Hacer click en flecha verde de descarga en encabezado.
- 4. Se descargará un archivo comprimido con los archivos seleccionados.

| Gestion de la Medida   Principal |   |            |               |                     |         |  |  |  |  |  |
|----------------------------------|---|------------|---------------|---------------------|---------|--|--|--|--|--|
| Reportes estáticos 🔻             |   |            |               |                     |         |  |  |  |  |  |
|                                  | * | Filter by: |               |                     |         |  |  |  |  |  |
| V Download                       | # |            | Name          | Date modified       | Size    |  |  |  |  |  |
| 😑 Catastro_Técnico               |   |            | CDECSICmes ac | 30/04/2016 19:05:00 | 3,51 MB |  |  |  |  |  |
| 🛅 Documentos_Oficiales           | 1 |            | CDECSICmes ac | 31/05/2016 12:07:27 | 3,65 MB |  |  |  |  |  |
| ✓ 🗀 Informes                     | 1 |            | CDECSICmes ac | 30/06/2016 11:12:21 | 1 MB    |  |  |  |  |  |
| Desfase Horario                  |   |            | CDECSICmes ac | 05/07/2016 11:10:39 | 162 KB  |  |  |  |  |  |
| Factor Disponibilidad            |   |            | CDECSICmes_a  | 30/04/2016 12:05:48 | 3,84 MB |  |  |  |  |  |
| Medidas                          | 1 |            | CDECSICmes_a  | 31/05/2016 11:06:15 | 3,62 MB |  |  |  |  |  |
| II                               |   |            | CDECSICmes_a  | 30/06/2016 11:02:03 | 1,07 MB |  |  |  |  |  |
|                                  |   |            | CDECSICmes_a  | 05/07/2016 11:01:56 | 1,03 MB |  |  |  |  |  |
|                                  |   | 1          |               |                     |         |  |  |  |  |  |

Figura 25: Ejemplo descarga múltiple archivos.

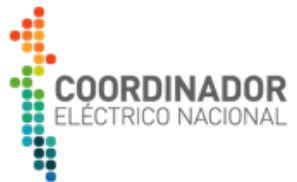

Cabe destacar que dentro de la carpeta Medidas, en forma diaria se actualizarán los siguientes dos archivos:

- CEN\_SIC\_Coordinado\_mes\_actual\_mes\_año.xls Corresponde a las medidas horarias del mes indicado en el campo mes.
- CEN\_SIC\_Coordinado\_mes\_anterior\_mes\_año.xls Corresponde a la medidas horarias del mes anterior al indicado en el campo mes.

#### Dónde:

Coordinado : Nombre fantasía de la empresa coordinada.
Mes : Corresponde al mes actual de la actualización de la consulta.
Año : Corresponde al año.

#### Por ejemplo:

- CEN\_SIC\_GENELEC\_mes\_actual\_07\_2016.xls
   Corresponde a las medidas horarias asociadas a GENELEC del mes actual, es decir, de julio del 2016.
- CEN\_SIC\_GENELEC\_mes\_anterior\_07\_2016.xls
   Corresponde a las medidas horarias asociadas a GENELEC del mes anterior, es decir, de junio del 2016.

#### 4. Restricciones de uso.

Las restricciones de uso de la plataforma web son las siguientes:

- La cuenta de usuario asignada corresponde a una sola sesión, no se puede abrir una segunda sesión con el mismo usuario a la vez. En caso de ocurrir esta situación, se cerrará la sesión del primer usuario.
- Sólo permite graficar un máximo de 30 puntos de medida seleccionados.
- Si el rango de tiempo seleccionado es igual o superior a un mes y la cantidad de puntos seleccionados es mayor a 10, se debe seleccionar la "Integración" por día o por mes.

#### 5. Recomendaciones de uso.

Para un uso eficiente de nuestra interfaz web recomendamos lo siguiente:

 Si los datos seleccionados no son mostrados en el gráfico, se recomienda disminuir los puntos de medidas seleccionados, disminuir el período seleccionado y/o por último seleccionar una integración menor, ya sea por día o mes.